# Tutorial *Monitoring* Jaringan Komputer Menggunakan *Look@LAN*

#### ABSTRAK

Look@LAN merupakan salah satu perangkat lunak (software) yang dapat digunakan untuk melihat komputer (host) pada suatu jaringan komputer lokal atau sering disebut dengan local area network (LAN), sehingga kita dapat melihat active services atau fasilitas-fasilitas yang disediakannya.

Look@LAN menyediakan beberapa fasilitas untuk melihat *IP Address, status, distance, operating system* yang digunakan, *hostname, netBIOS name, netBIOS user, SNMP status* dan *Trap.* Informasi *host* yang sedang *online/offline, operating system* yang digunakan, *NetBIOS* dan *SNMP* yang ditampilkan dalam bentuk grafik.

Berdasarkan hasil yang pernah penulis lakukan, *Look@LAN* hanya dapat digunakan untuk melihat komputer yang terhubung pada jaringan lokal, sehingga tidak dapat digunakan untuk jaringan *yang* lebih luas. Untuk jaringan yang lebih luas, salah satu *software* yang pernah penulis gunakan adalah *NetworkView*.

Kata Kunci : Look@LAN, Jaringan Komputer, Local Area Network (LAN), Internet, Traceroute, Active Service, IP Address, Hostname.

# 1. Pendahuluan

Look@LAN merupakan salah satu perangkat lunak (software) yang dapat digunakan untuk melihat komputer (host) pada suatu jaringan komputer lokal (LAN), sehingga kita dapat melihat active services atau fasilitas-fasilitas yang disediakannya. Look@LAN menyediakan fasilitas untuk melihat IP Address, status, distance, operating system yang digunakan, hostname, netBIOS name, netBIOS user, SNMP status dan Trap. Selain fasilitas diatas, Look@LAN juga menampilkan informasi host yang sedang online/offline, operating system yang digunakan, NetBIOS dan SNMP yang ditampilkan dalam bentuk grafik.

## 2. Cara Menjalankan Look@LAN Pada Komputer

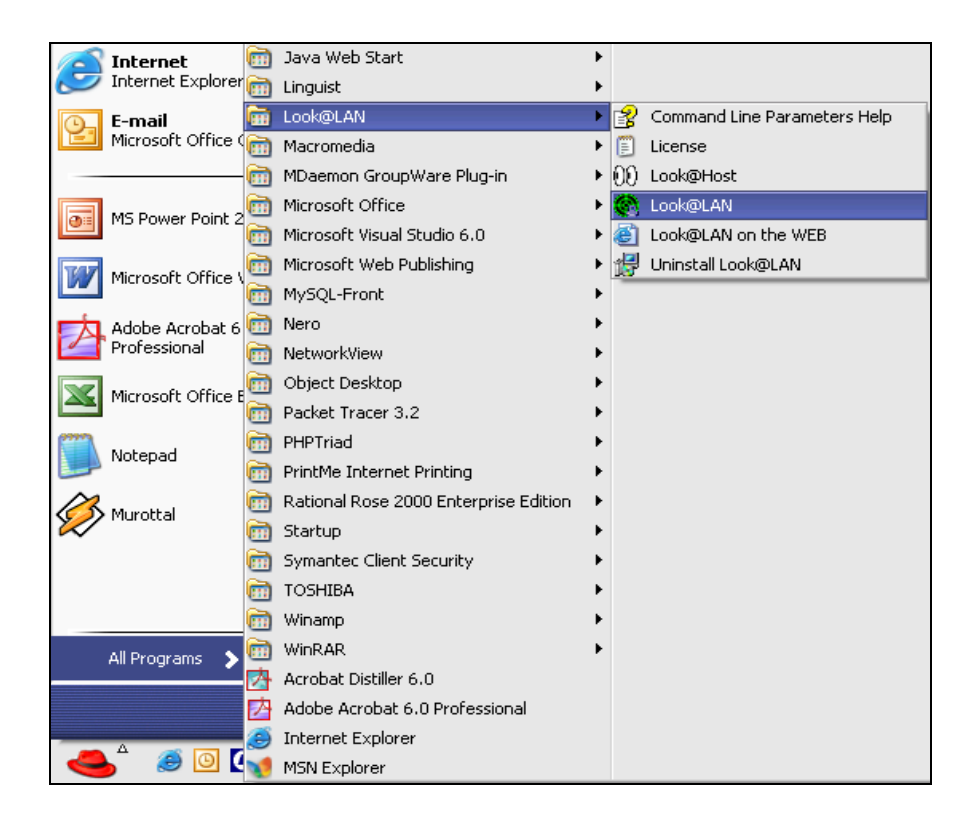

Gambar 1. Menjalankan Look@LAN

Setelah dijalankan, maka pertama kali akan muncul menu seperti pada Gambar 2. Ada beberapa menu pilihan yang disediakan yaitu *Create New Profile, Open Profile, Open Last Profile (New Profile) Quick Host Scan* dan *Exit*.

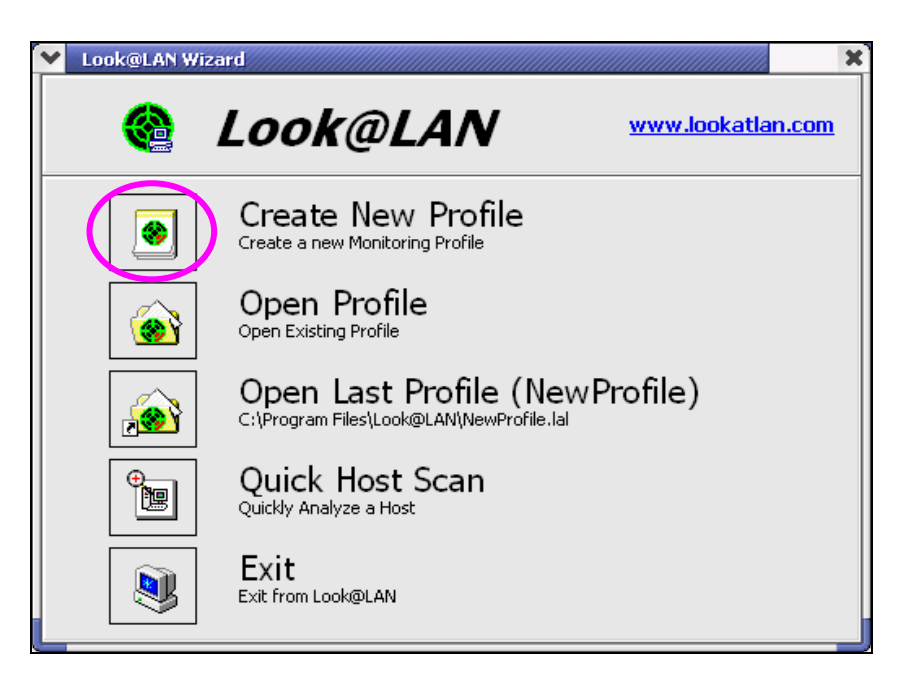

Gambar 2. Tampilan awal Look@LAN

Untuk membuat profile baru, maka klik pada button *Create New Profile*, sehingga akan muncul seperti Gambar 3 berikut ini.

| Look@LAN Wizard |                     |                                                                                   | ×     |
|-----------------|---------------------|-----------------------------------------------------------------------------------|-------|
| 🍓 L             | ook@LAN             | <u>www.lookatla</u>                                                               | n.com |
| ا ا             | New Profile Settin  | gs                                                                                |       |
| Profile Name    | NewProfile          | <ul> <li>Interface List</li> <li>192.168.55.31</li> <li>192.169.55.122</li> </ul> |       |
| Speed           | LAN 100Mbit         | 9 192.108.33.139                                                                  |       |
|                 | Manually Specify Sc | an Range                                                                          |       |
| Back            |                     | Next                                                                              | •     |

Gambar 3. Tampilan awal Look@LAN

Isilah *range IP Address* yang diinginkan dengan cara mengisikan pada *frame Manual Setting,* seperti pada Gambar 4 dibawah ini, kemudian pilih *Next.* 

| Look@LAN Wizard |                    |                                                                                   | ×      |
|-----------------|--------------------|-----------------------------------------------------------------------------------|--------|
| 🍓 L             | ook@LAN            | <u>www.lookatla</u>                                                               | an.com |
| 1 💌             | New Profile Settin | gs                                                                                |        |
| Profile Name    | NewProfile         | <ul> <li>Interface List</li> <li>192.168.55.31</li> <li>192.169.55.120</li> </ul> |        |
| Speed           | LAN 100Mbit        | 9 192.108.33.139                                                                  |        |
| Manual Setting  |                    |                                                                                   |        |
|                 | Precise HOP Count  | (0 IP 192.100.33.234                                                              |        |
| 🗣 Back          |                    | Next                                                                              | *      |

Gambar 4. Pengisian range IP Address

| File View Tools                                                                                                    | ; <u>S</u> ettings He                                                                                                    | lp                                                                                                    | ******                                                                                                    |                                                                                                    | ~~~~                                                                                                    |                                                                                                    | annann.                                                       |                                                              |
|----------------------------------------------------------------------------------------------------|----------------------------------------------------------------------------------------------------|----------------------------------------------------------------------------------------------------|----------------------------------------------------------------------------------------------------|----------------------------------------------------------------------------------------------------|----------------------------------------------------------------------------------------------------|----------------------------------------------------------------------------------------------------|---------------------------------------------------------------|--------------------------------------------------------------|
| Host HostName                                                                                                    | or IP                                                                                                    |                                                                                                    |                                                                                                    |                                                                                                    |                                                                                                    |                                                                                                    |                                                               | - 0                                                          |
| Scan Com                                                                                                    | pleted in                                                                                                    |                                                                                                    | 00:10                                                                                                    | offor the                                                                                                    | 5 Statistics                                                                                                    | 🛓 Scan Ranges                                                                                                    | 🖺 Rej                                                         | oort                                                         |
| Refresh of Vis                                                                                                    | ible List Comp                                                                                                    | oleted.                                                                                                    |                                                                                                    | 7000                                                                                                    | Online IPs                                                                                                    |                                                                                                    |                                                               | 32                                                           |
|                                                                                                    |                                                                                                    |                                                                                                    |                                                                                                    |                                                                                                    |                                                                                                    |                                                                                                    |                                                               |                                                              |
| Network Disco                                                                                                    | ivery Scan Co                                                                                                    | mpleted.                                                                                                    |                                                                                                    |                                                                                                    | Offline IPs                                                                                                    |                                                                                                    |                                                               | ſ                                                            |
| I I I I I I I I I I I I I I I I I I I                                                                                                    | , ocurroo                                                                                                    |                                                                                                    |                                                                                                    |                                                                                                    |                                                                                                    |                                                                                                    |                                                               |                                                              |
|                                                                                                    |                                                                                                    |                                                                                                    |                                                                                                    | 16                                                                                                    |                                                                                                    |                                                                                                    |                                                               |                                                              |
| 🙎 Re                                                                                                    | fresh                                                                                                    | ×                                                                                                    |                                                                                                    | P                                                                                                    | 💓 Show Graph                                                                                                    | s Total IPs                                                                                                    | 3                                                             | 32                                                           |
|                                                                                                    |                                                                                                    |                                                                                                    |                                                                                                    |                                                                                                    | Ctatistics for                                                                                                    | C D                                                                                                    |                                                               | -                                                            |
|                                                                                                    |                                                                                                    |                                                                                                    |                                                                                                    | the state of the state of the s | Statistics for All                                                                                                    | ocan kanges                                                                                                    |                                                               |                                                              |
|                                                                                                    |                                                                                                    |                                                                                                    |                                                                                                    | 1111                                                                                                    |                                                                                                    |                                                                                                    |                                                               |                                                              |
|                                                                                                    |                                                                                                    |                                                                                                    |                                                                                                    | MAR                                                                                                    | -                                                                                                    |                                                                                                    |                                                               |                                                              |
| e, i:- 🏘 🙊                                                                                                    | E 🖪 😣 🕈                                                                                                    | <b>i s % š</b>                                                                                                    | <b>F</b>                                                                                                    |                                                                                                    | AutoRefresh                                                                                                    | 10 min                                                                                                    |                                                               |                                                              |
|                                                                                                    | E 🔛 😒 🖏<br>Status                                                                                                    | Distance                                                                                                    | 0.S.                                                                                                    | HostName                                                                                                    | AutoRefresh                                                                                                    | 10 min<br>NetBIO5 User                                                                                                    | SNMP                                                          | Trap                                                         |
| ⊕ t: ▲▲ ⊛<br>Address ><br>192.168.55.21                                                                                                    | E 🖬 😵 🕈<br>Status<br>🛉 ONLINE                                                                                                    | SI 👯 👸<br>Distance<br>∰ Same LAN 🗃                                                                                                    | O.S.                                                                                                    | HostName<br>• PENY                                                                                                    | AutoRefresh NetBIOS Name PENY                                                                                                    | 10 min<br>NetBIOS User<br>(n/a)                                                                                                    | SNMP                                                          | Trap                                                         |
| Address >           192.168.55.21           192.168.55.25                                                                                                    | E 🖬 😵 🕈<br>Status<br>🔺 ONLINE<br>🛉 ONLINE                                                                                                    | Distance                                                                                                    | O.S.<br>WINDOWS                                                                                                    | HostName<br>• PENY<br>• NEXT-GEN                                                                                                    | AutoRefresh NetBIOS Name PENY NEXT-GEN                                                                                                    | 10 min<br>NetBIOS User<br>(n/a)<br>(n/a)                                                                                                    | SNMP<br>• -<br>• -                                            | Trap<br>• -<br>• -                                           |
| Address >           192.168.55.21           192.168.55.25           192.168.55.25           192.168.55.25                                                                                                    | E Status<br>Status<br>A ONLINE<br>ONLINE<br>ONLINE<br>ONLINE                                                                                                    | Distance                                                                                                    | O.S.<br>WINDOWS<br>WINDOWS<br>WINDOWS                                                                                                    | HostName<br>• PENY<br>• CISCO13                                                                                                    | AutoRefresh NetBIOS Name PENY NetXT-GEN CISCO13                                                                                                    | 10 min<br>NetBIOS User<br>(n/a)<br>(n/a)<br>CISCO13                                                                                                    | SNMP<br>• -<br>• -<br>• -                                     | Trap<br>• -<br>• -                                           |
| Address >           192.168.55.21           192.168.55.25           192.168.55.25           192.168.55.27           192.168.55.27           192.168.55.30                                                                                                    | E Status<br>Status<br>ONLINE<br>ONLINE<br>ONLINE<br>ONLINE                                                                                                    | Distance<br>Distance<br>Same LAN #<br>Same LAN #<br>Same LAN #<br>Same LAN #                                                                                                    | O.S.<br>WINDOWS<br>WINDOWS<br>WINDOWS<br>WINDOWS<br>WINDOWS                                                                                                    | HostName<br>PENY<br>NEXT-GEN<br>CISCO13<br>ENDAH                                                                                                    | AutoRefresh<br>NetBIOS Name<br>PENY<br>NEXT-GEN<br>CISCO13<br>ENDAH                                                                                                    | 10 min<br>NetBIOS User<br>(n/a)<br>(n/a)<br>CISCO13<br>(n/a)                                                                                                    | SNMP<br>• -<br>• -<br>• -                                     | Trap<br>• -<br>• -<br>• -                                    |
| Address ><br>192.168.55.21<br>192.168.55.25<br>192.168.55.27<br>192.168.55.30<br>192.168.55.31                                                                                                    | E Status<br>Status<br>A ONLINE<br>ONLINE<br>ONLINE<br>ONLINE<br>ONLINE<br>ONLINE                                                                                                    | Distance<br>Distance<br>Same LAN #<br>Same LAN #<br>Same LAN #<br>Same LAN #                                                                                                    | O.5.<br>WINDOWS<br>WINDOWS<br>WINDOWS<br>WINDOWS<br>WINDOWS                                                                                                    | HostName<br>PENY<br>NEXT-GEN<br>CISCO13<br>ENDAH<br>yanta-ti                                                                                                    | AutoRefresh<br>NetBIOS Name<br>PENY<br>NEXT-GEN<br>CISCO13<br>ENDAH<br>YAMTA-TI                                                                                                    | 10         min           NetBIOS User         (n/a)           (n/a)         CISC013           (n/a)         INSTRUKTUR                                                                                                    | SNMP<br>• -<br>• -<br>• -<br>• -<br>• ON                      | Trap<br>• -<br>• -<br>• -<br>• -                             |
| Address >           192.168.55.21           192.168.55.21           192.168.55.21           192.168.55.27           192.168.55.31           192.168.55.31           192.168.55.31           192.168.55.33                                                                                                    | E R S Status                                                                                                    | Distance<br>Distance<br>Same LAN #<br>Same LAN #<br>Same LAN #<br>Same LAN #<br>Same LAN #<br>Same LAN #                                                                                                    | O.S.<br>WINDOWS<br>WINDOWS<br>WINDOWS<br>WINDOWS<br>WINDOWS                                                                                                    | HostName<br>PENY<br>NEXT-GEN<br>CISCO13<br>ENDAH<br>yamta-ti<br>UMU-TI                                                                                                    | AutoRefresh<br>NetBIOS Name<br>PENY<br>NEXT-GEN<br>CISCO13<br>ENDAH<br>YAMTA-TI<br>UMU-TI                                                                                                    | ID         min           NetBIOS User         (n/a)           (n/a)         (I)           CISCO13         (I)           (n/a)         INSTRUKTUR           (n/a)         (I)                                                                                                    | SNMP<br>• -<br>• -<br>• -<br>• -<br>• ON<br>• -               | Trap<br><br><br><br><br><br><br><br>-                        |
| Address ><br>192.168.55.21<br>192.168.55.25<br>192.168.55.27<br>192.168.55.37<br>192.168.55.33<br>192.168.55.33<br>192.168.55.35                                                                                                    | E R C C C C C C C C C C C C C C C C C C                                                                                                    | Distance<br>Distance<br>Same LAN #<br>Same LAN #<br>Same LAN #<br>Same LAN #<br>Same LAN #<br>Same LAN #<br>Same LAN #<br>Same LAN #                                                                                                    | O.S.<br>WINDOWS<br>WINDOWS<br>WINDOWS<br>WINDOWS<br>WINDOWS<br>WINDOWS                                                                                                    | HostName     PENY     NEXT-GEN     CISCO13     ENDAH     yamta-ti     UMU-TI     VEDC-552                                                                                                    | AutoRefresh NetBIOS Name PENY NETS-GEN CISCO13 ENDAH YAMTA-TI UMU-TI VEDC-552                                                                                                    | 10         min           NetBIOS User         (n/a)           (n/a)         (ISC013           (n/a)         INSTRUKTUR           (n/a)         (n/a)                                                                                                    | SNMP<br>• -<br>• -<br>• -<br>• -<br>• ON<br>• -               | Trap<br><br><br><br><br><br><br><br>-                        |
| Address ><br>192.168.55.21<br>192.168.55.27<br>192.168.55.30<br>192.168.55.31<br>192.168.55.31<br>192.168.55.31<br>192.168.55.33<br>192.168.55.35<br>192.168.55.38                                                                                                    | E I Contine                                                                                                    | Distance<br>Distance<br>Same LAN #<br>Same LAN #<br>Same LAN #<br>Same LAN #<br>Same LAN #<br>Same LAN #<br>Same LAN #<br>Same LAN #<br>Same LAN #                                                                                                    | O.S.<br>O.S.<br>WINDOWS<br>WINDOWS<br>WINDOWS<br>WINDOWS<br>WINDOWS<br>WINDOWS<br>WINDOWS                                                                                                    | HostName<br>• PENY<br>• KEXT-GEN<br>• CISCO13<br>• ENDAH<br>• yamta-ti<br>• UMU-TI<br>• VEDC-552<br>• 54-206                                                                                                    | AutoRefresh           NetBIOS Name           PENY           NEXT-GEN           CISC013           ENDAH           YAMTA-TI           UMU-TI           VEDC-552           54-206                                                           | 10         min           NetBIOS User         (n/a)           (n/a)         CISC013           (n/a)         INSTRUKTUR           (n/a)         (n/a)           (n/a)         (n/a)                                                                                                    | SNMP<br>• -<br>• -<br>• -<br>• -<br>• ON<br>• -<br>• -<br>• - | Trap<br>• -<br>• -<br>• -<br>• -<br>• -<br>• -<br>• -<br>• - |
| It.         Mail         C           Address         -         -           192.168.55.21         -         -           192.168.55.27         -         -           192.168.55.31         -         -           192.168.55.31         -         -           192.168.55.33         -         -           192.168.55.38         -         -           192.168.55.38         -         -           192.168.55.38         -         -                                                                                                    | E I Concentration of the second second secon | Listance<br>Distance<br>Same LAN #<br>Same LAN #<br>Same LAN #<br>Same LAN #<br>Same LAN #<br>Same LAN #<br>Same LAN #<br>Same LAN #<br>Same LAN #<br>Same LAN #<br>Same LAN #                                                                                                    | O.S.<br>WINDOWS<br>WINDOWS<br>WINDOWS<br>WINDOWS<br>WINDOWS<br>WINDOWS<br>WINDOWS<br>WINDOWS<br>WINDOWS                                                                                                    |                                                                                                    | AutoRefresh           NetBIOS Name           PENY           NEXT-GEN           CISCO13           ENDAH           YAMTA-TI           UMU-TI           VEDC-552           54-206           PPPGT-60W2GXAI                                  | I0         min           Net&IOS User         (n/a)           (n/a)         (I)           (I)         (I)           (I)         (I) <t< td=""><td>SNMP<br/><br/><br/><br/>ON<br/><br/><br/><br/><br/><br/><br/><br/>-</td><td>Trap<br/>• -<br/>• -<br/>• -<br/>• -<br/>• -<br/>• -<br/>• -<br/>• -</td></t<> | SNMP<br><br><br><br>ON<br><br><br><br><br><br><br><br>-       | Trap<br>• -<br>• -<br>• -<br>• -<br>• -<br>• -<br>• -<br>• - |
| It.         MA         It.           Address >                                                                                                    | E Status Status ONLINE ONLINE ONLINE ONLINE ONLINE ONLINE ONLINE ONLINE ONLINE ONLINE ONLINE ONLINE ONLINE ONLINE ONLINE ONLINE ONLINE ONLINE ONLINE                                                                                                    | Distance<br>Distance<br>Same LAN #<br>Same LAN #<br>Same LAN #<br>Same LAN #<br>Same LAN #<br>Same LAN #<br>Same LAN #<br>Same LAN #<br>Same LAN #<br>Same LAN #<br>Same LAN #<br>Same LAN #<br>Same LAN #                                                                                                    | O.S.<br>WINDOWS<br>WINDOWS<br>WINDOWS<br>WINDOWS<br>WINDOWS<br>WINDOWS<br>WINDOWS<br>WINDOWS<br>WINDOWS<br>WINDOWS<br>WINDOWS                                                                                                    |                                                                                                    | AutoRefresh<br>NetBIOS Name<br>PENY<br>NEXT-GEN<br>CISCO13<br>ENDAH<br>YAMTA-TI<br>UMU-TI<br>VEDC-552<br>54-206<br>PPPGT-60W2GXAI<br>P-                                                                                                  | I0         min           NetBIOS User         (n/a)           (In/a)         (In/a)           (INSTRUKTUR         (In/a)           (In/a)         (In/a)           (In/a)         (In/a)                                                                                                    | SNMP                                                          | Trap                                                         |
| • Address >           192.168.55.21           192.168.55.27           192.168.55.27           192.168.55.30           192.168.55.31           192.168.55.33           192.168.55.33           192.168.55.34           192.168.55.35           192.168.55.36           192.168.55.36           192.168.55.37           192.168.55.38           192.168.55.39           192.168.55.39           192.168.55.39           192.168.55.39           192.168.55.39           192.168.55.39           192.168.55.39           192.168.55.39           192.168.55.39           192.168.55.41           192.168.55.45 | E I Contraction Contraction Co | Distance<br>Distance<br>Same LAN #<br>Same LAN # | Constant Sector Sector Se |                                                                                                    | AutoRefresh           NetBIOS Name           PENY           NKXT-GEN           CISC013           ENDAH           YAMTA-TI           UMU-TI           VEDC-552           54-206           PPPGT-60W2GXAI           -           VEDC-55-TI | 10         min           NetBIOS User         (n/a)           (n/a)         CISC013           (n/a)         (n/a)           INSTRUKTUR         (n/a)           (n/a)         (n/a)           (n/a)         -           ADMINISTRATOR         -                                                                                                    | SIMP<br>• -<br>• -<br>• -<br>• -<br>• -<br>• -<br>• -<br>• -  | Trap<br><br><br><br><br><br><br><br>-                        |
| Q.         L:         Air         C           192.168.55.21         192.168.55.25         192.168.55.25           192.168.55.31         192.168.55.33         192.168.55.33           192.168.55.33         192.168.55.33         192.168.55.33           192.168.55.34         192.168.55.40         192.168.55.44           192.168.55.45         192.168.55.45         192.168.55.45           192.168.55.46         192.168.55.45         192.168.55.45                                                                                                    | E I Continue<br>Status<br>Status<br>ONLINE<br>ONLINE<br>ONLINE<br>ONLINE<br>ONLINE<br>ONLINE<br>ONLINE<br>ONLINE<br>ONLINE<br>ONLINE<br>ONLINE<br>ONLINE<br>ONLINE<br>ONLINE<br>ONLINE<br>ONLINE<br>ONLINE<br>ONLINE                                                                                                    | Image: Constraint of the sector of the sector of the se                                                                                                    | O.S.<br>WINDOWS<br>WINDOWS<br>WINDOWS<br>WINDOWS<br>WINDOWS<br>WINDOWS<br>WINDOWS<br>WINDOWS<br>WINDOWS<br>WINDOWS<br>WINDOWS                                                                                                    |                                                                                                    | AutoRefresh     NetBIOS Name     PENY     NEXT-GEN     CISCO13     ENDAH     YAMTA-TI     UMU-TI     VEDC-552     S4-206     PPPGT-60W2GXAI     -     VEDC-55-TI     TOSHIBA-USER                                                        | I0         min           NetBIOS User         (n/a)           (n/a)         CISC013           (n/a)         (n/a)           INSTRUKTUR         (n/a)           (n/a)         (n/a)           (n/a)         (n/a)           (n/a)         (n/a)           (n/a)         (n/a)           (n/a)         (n/a)           (n/a)         (n/a)                                                                                                    | SNMP<br>• -<br>• -<br>• -<br>• -<br>• -<br>• -<br>• -<br>• -  | Trap                                                         |

Hasil pencarian tersebut ditampilkan pada Gambar 5 dibawah ini.

Gambar 5. Hasil pencarian dengan Look@LAN

Selain Gambar 5 di atas, maka akan muncul *form* lain yang menginformasikan tentang *hosts* baru *(new host), Host back ONLINE* dan *Hosts gone OFFLINE*, seperti pada Gambar 6 di bawah ini.

| Network Report      |         |
|---------------------|---------|
| New Hosts           | 32      |
| Host                | <b></b> |
| ті 💽                |         |
| № 192.168.55.2      |         |
| 192.168.55.5        |         |
| MM-GURU             |         |
| EKO-DEPT-TI         | •       |
| Hosts back ONITINE  |         |
|                     |         |
| Horts gope OFFI INF |         |
|                     |         |
| nust                |         |
| Mide                |         |

Gambar 6. Informasi tentang New Hosts, Host back ONLINE dan Hosts gone OFFLINE

Untuk melihat secara detail pada setiap *host*, maka klik dua kali pada salah satu baris *host* atau *IP Address* yang dimaksud, sehingga akan menampilkan informasi tentang sistem operasi yang digunakan, *round trip time, SNMP System, HostName, NetBios, TraceRoute, Active Services* dan *Graphical Ping*, seperti terlihat pada Gambar 7 dan Gambar 8. Pada Gambar 7, penulis mencoba untuk melihat secara detail pada IP 192.168.55.1. Pada IP tersebut terlihat sistem operasi yang digunakan berupa *Linux/Suse* dan informasi detail lainnya. Pada Gambar 8 (IP 192.168.55.31) terlihat

bahwa sistem operasi yang digunakan berupa *Windows*, *SNMP System active* dan masih banyak lagi informasi lainnya.

| roof Sca                      | n on 192.168.55                                         | .1                           |           |                                                                                   |                                      |                                                                       |                                                            |                  |  |
|-------------------------------|---------------------------------------------------------|------------------------------|-----------|-----------------------------------------------------------------------------------|--------------------------------------|-----------------------------------------------------------------------|------------------------------------------------------------|------------------|--|
|                               | 192.                                                    | Linux/SuSE                   |           |                                                                                   |                                      |                                                                       |                                                            |                  |  |
|                               | Roun                                                    | SNMP System Mail-Tra         |           |                                                                                   | rap                                  |                                                                       |                                                            |                  |  |
| Ping 1                        | Ping 2                                                  | Ping 3<br>🚺 16 ms            | Ping 4    | Inactive                                                                          |                                      |                                                                       | OF                                                         | OFF              |  |
|                               | H                                                       | ostName                      |           |                                                                                   |                                      | NetBi                                                                 | os                                                         | 5                |  |
| ➡ Prima<br>➡ Alias<br>➡ Prima | ary Name • TI<br>Name • nor<br>ary Address • 192<br>Tra | ne<br>2.168.55.1<br>aceRoute |           | +→Compu<br>+→User N<br>+→Server                                                   | ter Name •<br>ame •<br>Status •<br>A |                                                                       | rvices                                                     |                  |  |
| HOP                           | IP Address                                              | HostName                     | Ping      | Port                                                                              | Service                              | Description                                                           |                                                            | Info 🔺           |  |
| ^ <b>•-</b> ->                | 192.168.55.1                                            | TI                           | 141 ms    | <ul> <li>✓ 21</li> <li>✓ 22</li> <li>✓ 25</li> <li>✓ 80</li> <li>✓ 110</li> </ul> | ftp<br>ssh<br>smtp<br>http<br>pop-3  | File Transfi<br>Secure She<br>Simple Mail<br>World Wide<br>PostOffice | er [Control]<br>ell Login<br>Transfer<br>e Web HTTP<br>V.3 | i<br>i<br>i<br>· |  |
|                               | Graphical Ping                                          |                              | 🧿 Advance | ed TraceRout                                                                      | :e                                   | 100%                                                                  | <b>×</b> c                                                 | lose             |  |

Gambar 7. Informasi detail IP Address 192.168.55.1

| Proof Scan on 192.168.55.31                             |                                                                                                    |          |           |                                                                                        |                                                          |                                                                                      |        |  |
|---------------------------------------------------------|----------------------------------------------------------------------------------------------------|----------|-----------|----------------------------------------------------------------------------------------|----------------------------------------------------------|--------------------------------------------------------------------------------------|--------|--|
|                                                         | 192.1                                                                                                    | 68.55.3  | 31        | WINDOWS                                                                                |                                                          |                                                                                      |        |  |
| Round Trip Time                                         |                                                                                                    |          |           | SNMP System Mail-Trap                                                                  |                                                          |                                                                                      | rap    |  |
| Ping 1                                                  | Ping 2                                                                                                    | Ping 3   | Ping 4    |                                                                                        | Active                                                   | OF                                                                                   | F      |  |
| HostName                                                |                                                                                                    |          |           |                                                                                        |                                                          | NetBios                                                                              | 5      |  |
| <ul> <li>Prima</li> <li>Alias</li> <li>Prima</li> </ul> | Primary Name • yamta-ti   Alias Name • none   Primary Address • 192.168.55.31   Primary Address • 192.168.55.31   TraceRoute Image: Construction of the second second sec |          |           |                                                                                        |                                                          |                                                                                      |        |  |
| HOP                                                     | IP Address                                                                                                    | HostName | Ping      | Port                                                                                   | Service                                                  | Description                                                                          | Info 🔺 |  |
| ^•>                                                     | 192.168.55.31                                                                                                    | yamta-ti | 78 ms     | <ul> <li>✓ 110</li> <li>✓ 135</li> <li>✓ 139</li> <li>✓ 445</li> <li>✓ 3306</li> </ul> | pop-3<br>loc-srv<br>netbios-ssn<br>microsoft-ds<br>mysql | PostOffice V.3<br>NCS local location broker<br>NETBIOS Session Service<br>-<br>mySQL |        |  |
|                                                         | Graphical Ping                                                                                                    |          | 🙆 Advance | ed TraceRoul                                                                           | te                                                       | 100%                                                                                 | llose  |  |

Gambar 8. Informasi detail IP Address 192.168.55.31

Untuk menampilkan grafik *ping*, maka klik pada button *Graphical Ping* seperti pada Gambar 8 di atas, kemudian grafik tersebut akan terlihat pada Gambar 9 di bawah ini. Pada Gambar 10 ditunjukkan informasi tentang *SNMP* secara detail.

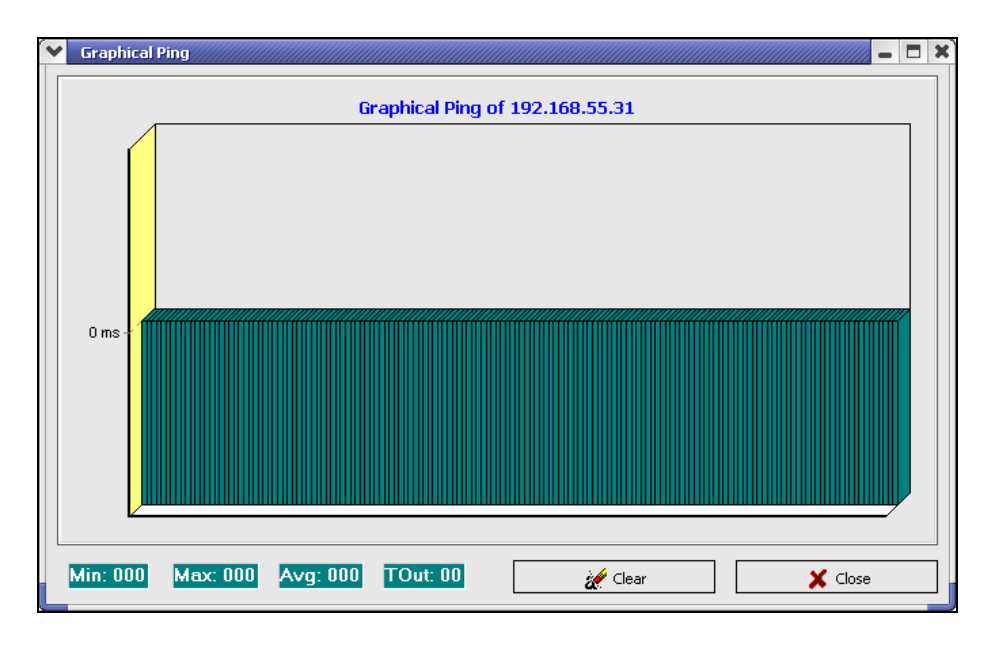

Gambar 9. Graphical ping IP Address 192.168.55.31

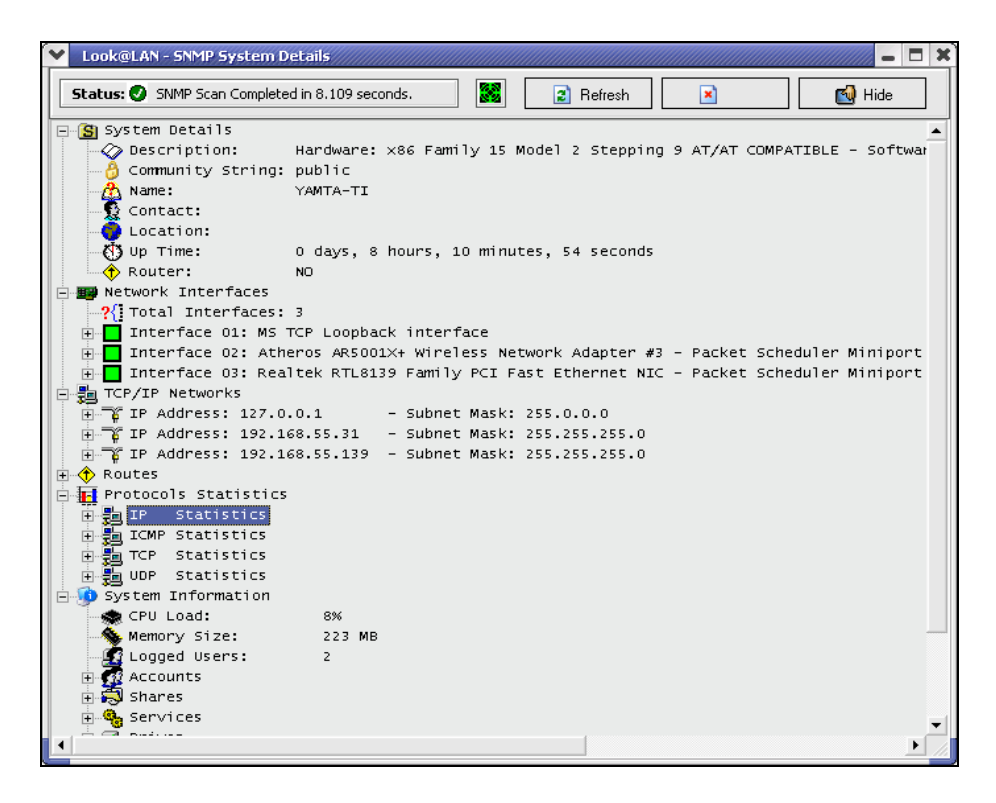

Gambar 10. SNMP System Detail IP Address 192.168.55.31

Untuk menampilkan grafik secara keseluruhan pada seluruh *host* yang di*scan* oleh *Look@LAN* ini, maka dapat dilakukan dengan mengklik *button Show Graphs* yang ada pada Gambar 5, sehingga diperoleh grafik seperti di bawah ini.

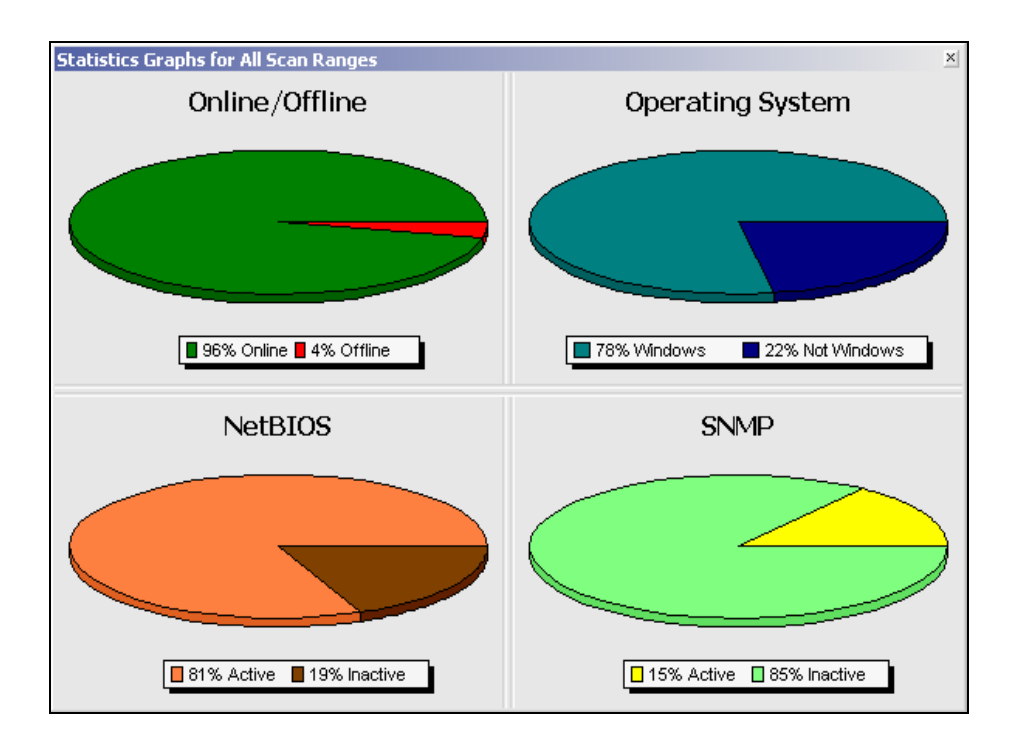

Gambar 11. Statistics graphs for all scan ranges

Pada Gambar 11 di atas, terlihat ada empat grafik yang ditampilkan oleh *Look@LAN*, yaitu *host* yang sedang *online/offline*, sistem operasi yang digunakan, *NetBIOS* dan *SNMP*.

## **Daftar Pustaka**

- [1] <u>http://www.lookatlan.com</u>
- [2] Siyamta, (2005), Praktikum Mata Kuliah Manajemen Jaringan Mahasiswa Joint Program-Berufsakademie (JP-BA) Malang, Malang, Jawa Timur.